## Alert Types

The Alert Types area allows you to create alerts which can be assigned to jobs in order to better describe the alert being raised. You can create alerts on a job at any time from the Jobs Details -> Alerts tab.

To create an alert type, select the *Add Alert Type* button at the top-left of the page:

| + ADD ALERT TYPE | 🔄 Back to Settings Menu      |               |  |
|------------------|------------------------------|---------------|--|
| Alert Type Name  | Open Jobs With Active Alerts |               |  |
| Chase Up         | 16                           | EDIT X DELETE |  |
| Complaint        | 0                            | EDIT X DELETE |  |
| Weekly Review    | 1                            | EDIT X DELETE |  |

This will create a new row in the *Alert Types* list for you to populate with a new Alert Type Name. Select *Update* in order to save the *Alert Type* and add it to the list.

You can also *Edit* and / or *Delete* the *Alert Type* information once it has been added to the list.

To assign an Alert Type to a job task, go to Job Details -> Alerts:

| Ç <b>1212</b> | Cefni Hospital |       |        | Instructed |           | Check emerg |    |
|---------------|----------------|-------|--------|------------|-----------|-------------|----|
| Job No.       | Site           |       | Status |            | Details   |             |    |
| Job Detail    | Job Tasks(1)   | Costs | Quotes | Assets     | Documents | Alerts (1)  | Fc |
|               |                |       |        |            |           |             |    |

From here you can view any alerts assigned to this job. To assign an alert, click on *Raise New Alert*. A pop-up will appear for you to fill out. You can select a date and time, alert type, fill out the action required for this alert, and choose whether to assign the new alert to everyone, or to a specific user:

Click Save to finish creating the new Alert.